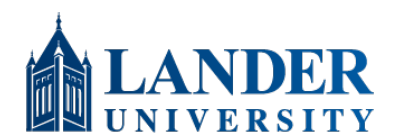

## **How to Encrypt Emails**

This guide walks through the steps required to encrypt emails from your Lander account using the Outlook desktop application or Outlook web mail.

You will need to have Outlook 365 installed to use this guide. If you need to update your version of Outlook, please call the ITS Service Desk at (864) 388-8234 to schedule the update.

- 1. Open Outlook.
- 2. Click New Email.

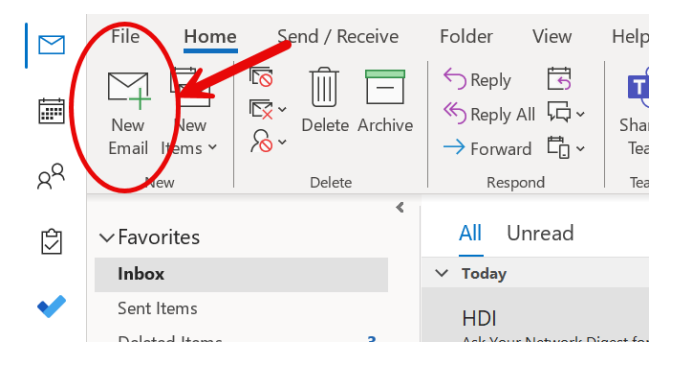

3. Click the **Options** button in the top menu.

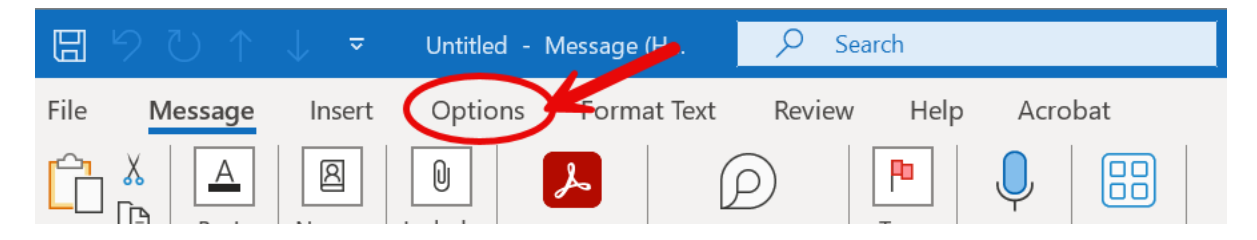

4. Under the **Options** tab, click the **Encrypt** drop-down menu.

|                       | 2 ℃ ↑                              | ↓ ₹             | Confidential N    | Message - Message               | н            | ✓ Search                                       |                                          |
|-----------------------|------------------------------------|-----------------|-------------------|---------------------------------|--------------|------------------------------------------------|------------------------------------------|
| File                  | Message                            | Insert          | Options           | Format Text R                   | eview        | Help Acrobat                                   |                                          |
| Aa<br>Themes          | Colors ×<br>A Fonts ×<br>Effects × | Page<br>Color ~ | BCC From          | Encrypt<br>v Use Vot<br>Buttons | ing<br>• Req | uest a Delivery Receipt<br>uest a Read Receipt | Save Sent Delay<br>Item To ~ Delivery Re |
|                       | Themes                             |                 | Show Fields       | Set permission o                | on this iten | n                                              | ore Options                              |
| ∑ <mark>∂</mark> We w | ron't be able to                   | deliver this me | essage to ******@ | <u>C</u> onnect to F            | ights Mana   | agement Servers and get                        | templates                                |
| $\triangleright$      |                                    | То              | ******@lander.    | edu                             |              |                                                |                                          |
| Send                  |                                    | Cc              |                   |                                 |              |                                                |                                          |
|                       |                                    | Всс             |                   |                                 |              |                                                |                                          |
|                       | Su                                 | ibject C        | onfidential Mess  | sage                            |              |                                                |                                          |

If you are prompted to <u>Connect to Rights Management Servers and get templates</u>, Connect now. This prompt should only appear the first time you use the Encrypt Option.

|       | 9 U              | ↑ ↓ ⊽              | Confidential N          | lessage - Message (H | ,∕∕ Search               |     |           |          |
|-------|------------------|--------------------|-------------------------|----------------------|--------------------------|-----|-----------|----------|
| File  | Messa            | ge Insert          | Options                 | Format Text Review   | w Help Acrobat           |     |           |          |
| Aa    | Color<br>A Fonts | s * Dage           | Brc From                |                      | Request a Delivery Ree   | ipt | Save Sent |          |
| ×     | Effect           | s v Color v        | Bee                     | Buttons Y            | Request a Read Receip    | t   | Item To ~ | Delive   |
|       | Theme            | 5                  | Show Fields             | Set permission on th | isitem                   | Ŀ   | Mo        | re Optic |
| Co We | won't be ab      | le to deliver this | message to *****@ ;     | Encrypt-Only         |                          |     |           |          |
|       | >                | То                 | ○ <u>*****@lander.e</u> | Do Not Forward       |                          |     |           |          |
| Sen   | d                | Cc                 |                         | Lander University    | - Confidential           |     |           |          |
|       |                  | Всс                |                         | Lander University    | - Confidential View Only |     |           |          |
|       |                  | Subject            | Confidential Messa      | age                  |                          |     |           |          |

- 5. Select the **Encrypt-Only** option. (More information about other options is available in Service Desk.) Compose and send your email as you normally do.
- 6. When you Send your email, the email will appear in the recipient's email with a lock beside it.

|              | File Home                      | Send / Receive          | Folder Vi                        | ew Help                    | Acrobat              |          |
|--------------|--------------------------------|-------------------------|----------------------------------|----------------------------|----------------------|----------|
|              | ? 🛛 🛛                          | <b>1</b>                |                                  | 1                          |                      |          |
|              | Help Contact Troubl<br>Support | leshoot Feedback S<br>a | Suggest Show<br>Feature Training | What's Support<br>New Tool | t Get<br>Diagnostics |          |
| Rq           |                                | Help                    | 5                                |                            | Tools                |          |
| ŕĊŋ          | × Favorites                    | *                       | All Unre                         | ad                         |                      |          |
| $\checkmark$ | Inbox                          | 7                       | 12 B 0                           | From                       | Subject              |          |
| •            | Sent Items                     |                         | ✓ Today                          |                            |                      |          |
|              | Deleted Items                  | 3                       |                                  | Rose Hatch                 | Encryp               | ted Test |
|              | Junk Ehnail                    | [2]                     |                                  | State Martin               | Band                 | text UPA |

7. Once the recipient opens the email, they will see an encryption notice at the top of the message.

|                  | I                                                                                             | 11                              | - |  |
|------------------|-----------------------------------------------------------------------------------------------|---------------------------------|---|--|
| Encry            | pted Test                                                                                     |                                 |   |  |
| i Encry<br>Permi | To <b>O</b><br>pt- <mark>O</mark> nly - This message is encrypted. Reci<br>ission granted by: | pients can't remove encryption. |   |  |
| test             |                                                                                               |                                 |   |  |

That's it! If you have questions or need assistance, please call the ITS Service Desk at (864) 388-8234.